# Keap Mobile: Contact reschedule or cancel appointments %

This article applies to:

Install Keap Mobile to your iOS or Android device

### Reschedule appointment

• Navigate to a contact record and tap the appointments card

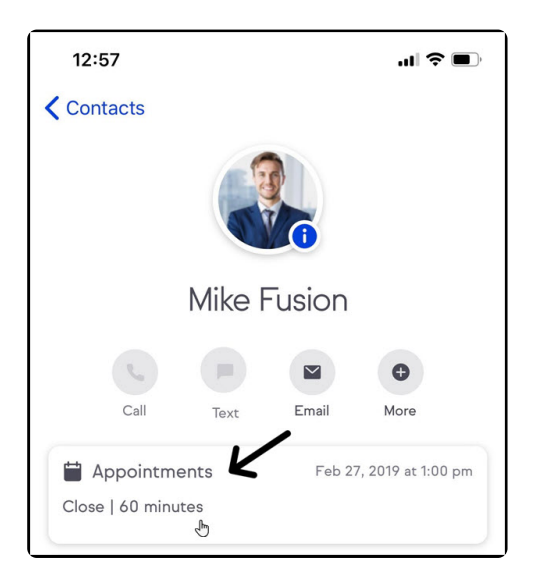

• Tap "Reschedule"

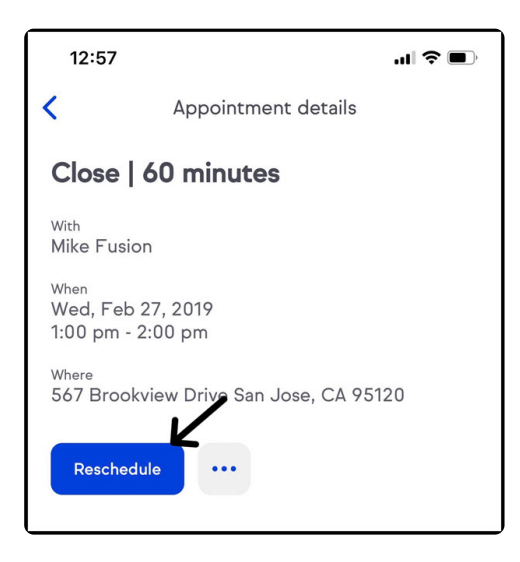

• A pre-filled email will be created requesting the contact to reschedule

#### their appointment

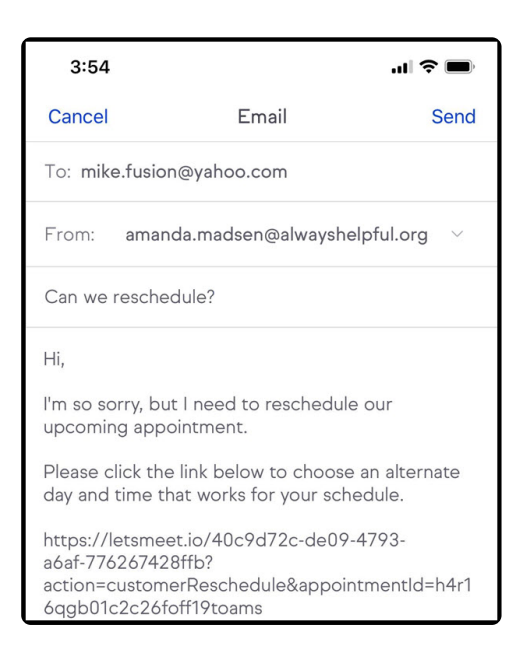

• Click the calendar in the bottom left to select a different booking link

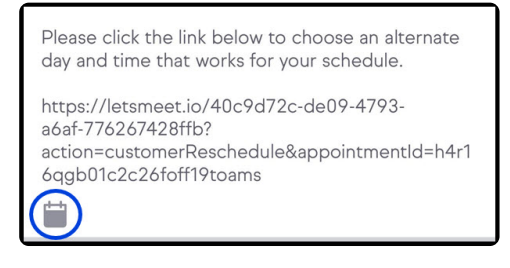

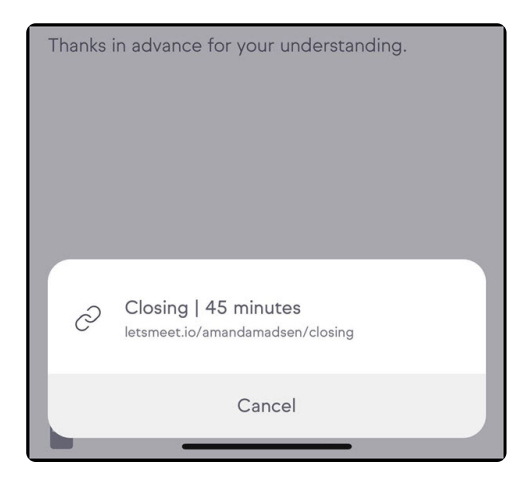

• Send the email

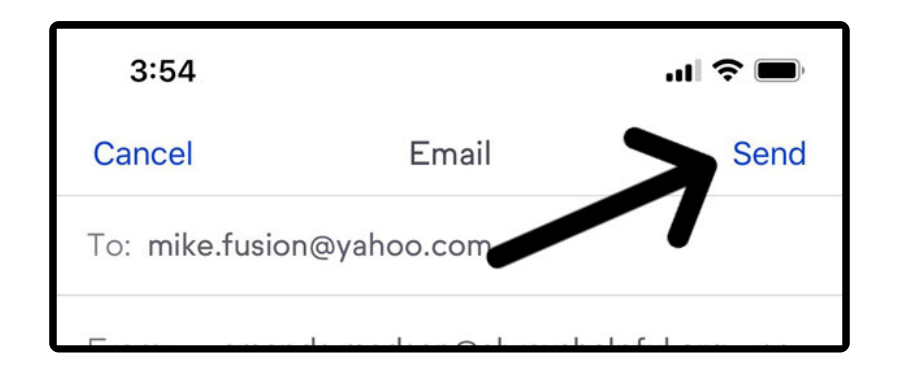

**Note:** Appointments will not automatically be rescheduled. The contact will still need to book a different time from the link sent within the reschedule email. Once that's done the original appointment will be updated with the new time.

## To cancel appointment

• In the appointment details tap on the more button (...)

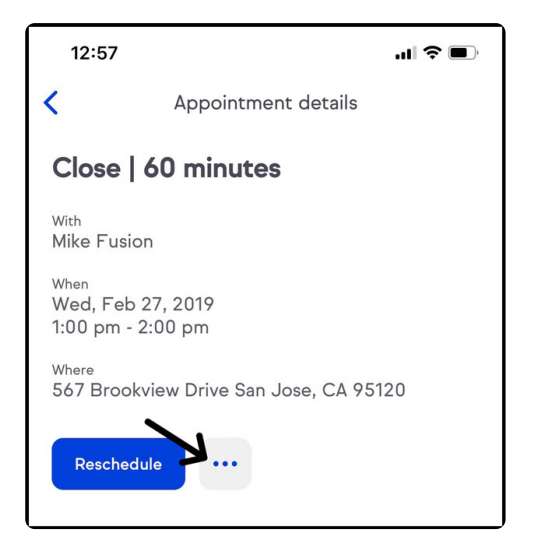

• Tap on cancel appointment

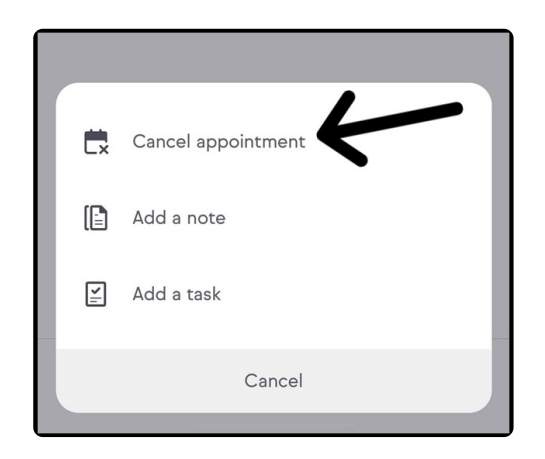

• Tap on confirm

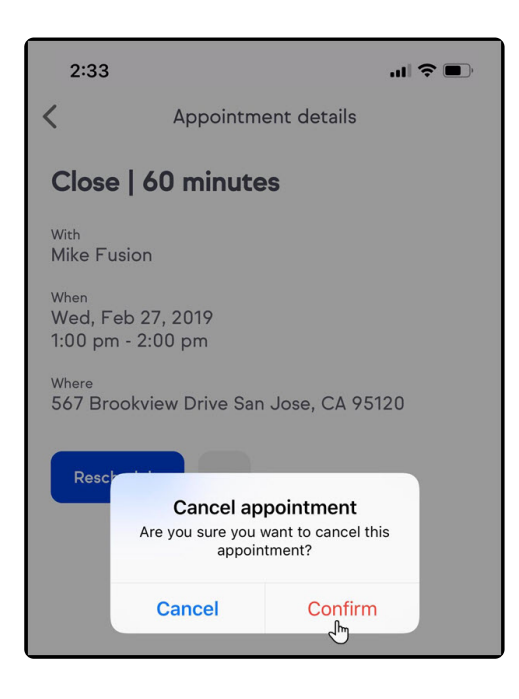

**Note:** the appointment will automatically cancel and send a cancellation confirmation to the user and to the contact that booked the original appointment.

### FAQ

Can I see all my appointments in one place in the Keap mobile app?

At the current time, no. We do not have a place to see all your appointments. You only see the appointments when you go to a contact record that has a booked appointment or a past appointment.